# STANOWISKOWA INSTRUKCJA OBSŁUGI CZYTNIKA INFORMACJI DIAGNOSTYCZNEJ AMX530

#### 1. PODŁĄCZENIE

- 1.1. Zlokalizować gniazdo diagnostyczne (DLC).
- 1.2. Skontrolować wzrokowo gniazdo diagnostyczne pod kątem uszkodzeń mechanicznych.
- 1.3. Podłączyć czytnik diagnostyczny do gniazda DLC.
- 1.4. Uruchomić na komputerze PC program AMX530, a następnie z menu głównego wybrać opcję: SKP Stacje Kontroli Pojazdów
- 1.5. Wpisać dane pojazdu.
  - Należy koniecznie wprowadzić nazwę producenta pojazdu.
  - Na tym etapie procedury nie ma możliwości ręcznego wprowadzenia numeru VIN (zostanie on odczytany automatycznie ze sterownika pojazdu).
- 1.6. Wcisnąć przycisk: Dalej.
  - Pojawi się okno kontroli poprawności działania lampki MIL.

#### 2. KONTROLA POPRAWNOŚCI DZIAŁANIA LAMPKI MIL

- 2.1. Włączyć zapłon. Nie uruchamiać silnika !
- 2.2. Jeżeli po włączeniu zapłonu lampka MIL zaświeci się na desce rozdzielczej wcisnąć przycisk TAK. W przeciwnym przypadku przycisk NIE.
  - d Lampka MIL może po chwili zgasnąć.
- 3. NAWIĄZANIE KOMUNIKACJI
  - Czytnik automatycznie dokona serii prób nawiązania komunikacji ze sterownikiem pojazdu.
  - Jeżeli próby nawiązania komunikacji zakończą się niepowodzeniem, wówczas procedura diagnostyczna SKP zostanie przerwana, wyświetli się ekran Zakończenia Testu (punkt 7).
  - 3.1. Włączyć silnik.
    - Silnik należy włączyć dopiero po pojawieniu się na ekranie polecenia włączenia silnika.
      - Jeżeli podczas włączania silnika nastąpi zerwanie komunikacji, program automatycznie wznowi ją. W czasie przywracania transmisji wyświetlany będzie komunikat informujący o czynnościach podejmowanych przez czytnik. Proszę czekać !

#### 4. ODCZYT DANYCH DIAGNOSTYCZNYCH

- *Wszystkie niezbędne dane diagnostyczne zostaną automatycznie odczytane z systemu.*
- *W przypadku odczytania kodów usterek wyświetli się okno umożliwiające ich edycję.*

### 5. TEST CZUJNIKÓW TLENU

- Procedura testu czujników tlenu zostanie <u>automatycznie pominięta</u> jeżeli:
  - wszystkie procedury diagnostyczne (monitory) zostały zakończone, a w pamięci usterek nie zarejestrowano kodów usterek emisyjnych lub
  - nie można odczytać ze sterownika pojazdu wszystkich niezbędnych danych do przeprowadzenia testu czujników tlenu
- Czytnik wyświetli listę czujników tlenu, które należy poddać testom.
- 5.1. Wcisnąć przycisk Testuj Czujnik znajdujący się po lewej stronie opisu wybranego czujnika.
  - Przy opisie każdego z czujników umieszczony został również przycisk Parametry Testu. Po jego wciśnięciu można modyfikować wartości wszystkich zmiennych używanych podczas realizacji testu. Modyfikacji można dokonać jedynie na podstawie danych zawartych w dokumentacji badanego pojazdu.

UWAGA! W przypadku braku danych producenta pojazdu odnośnie wartości parametrów testów, należy korzystać z wartości domyślnych wyświetlanych przez program AMX530.

- Podczas trwania testu należy:
  - wyłączyć wszelkie urządzenia mogące wpływać na obciążenie silnika (klimatyzacja, radio, podgrzewanie foteli itp.)
  - przełączyć silnik na pracę na biegu jałowym
- 5.2. Wykonać test dla wszystkich czujników wyświetlonych na liście.
- 5.3. Po wykonaniu testu ostatniego czujnika wcisnąć przycisk Dalej.

## 6. WERYFIKACJA STANU LAMPKI MIL

- Pojawi się ekran weryfikacji lampki MIL.
- 6.1. Jeżelii lampka MIL świeci się wcisnąć przycisk TAK, w przeciwnym przypadku przycisk NIE.
- 7. ZAKOŃCZENIE TESTU

7.2.

- Wyświetli się ekran edycji danych pojazdu. Jeżeli podczas diagnostyki nie udało się odczytać numeru VIN z sieci pokładowej, można wprowadzić tą wartość ręcznie.
- 7.1. Dokonać weryfikacji danych pojazdu. Wcisnąć przycisk Dalej.
  - Wyświetli się okno podsumowujące procedurę diagnostyczną.
  - Użycie przycisku Podgląd spowoduje wyświetlenie pełnego raportu w formie jak na wydruku.
  - Wcisnąć przycisk Drukuj w celu wydrukowania raportu.
    - W celu archiwizacji raportu należy wcisnąć przycisk Raport.

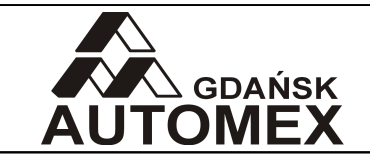

tel. +48 58 5220620 <u>www.automex.pl</u> automex@automex.pl